FICHE PRATIQUE INSCRIPTION NOUVEAUX CLIENTS EN 3 ÉTAPES NOUVELLE SOLUTION DIAGDIRECT

#### LE PORTAIL E-PROCUREMENT & E-INVOICING DES PROFESSIONNELS DE LA SANTE ET DU DIAGNOSTIC IN VITRO

# DiaGDirect Health

## www.giediagdirect.com

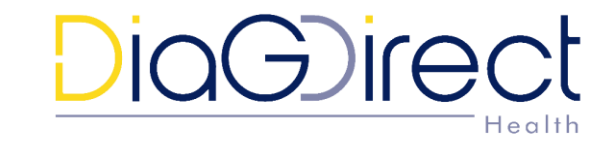

Une plateforme digitale UNIQUE et MUTUALISÉE pour vos approvisionnements quotidiens auprès d'une **trentaine de fournisseurs**.

Déjà plus de **5000 utilisateurs** (<sup>(\*)</sup> Etablissements de santé publics et privés) ont rejoint DiaGDirect, la solution performante de dématérialisation pour vos achats et la réception de vos factures.

#### **Contactez-nous :** <u>https://giediagdirect.com/contact/</u>

GIE DiaGDirect - 58 Bd Gouvion Saint-Cyr - 75017 PARIS

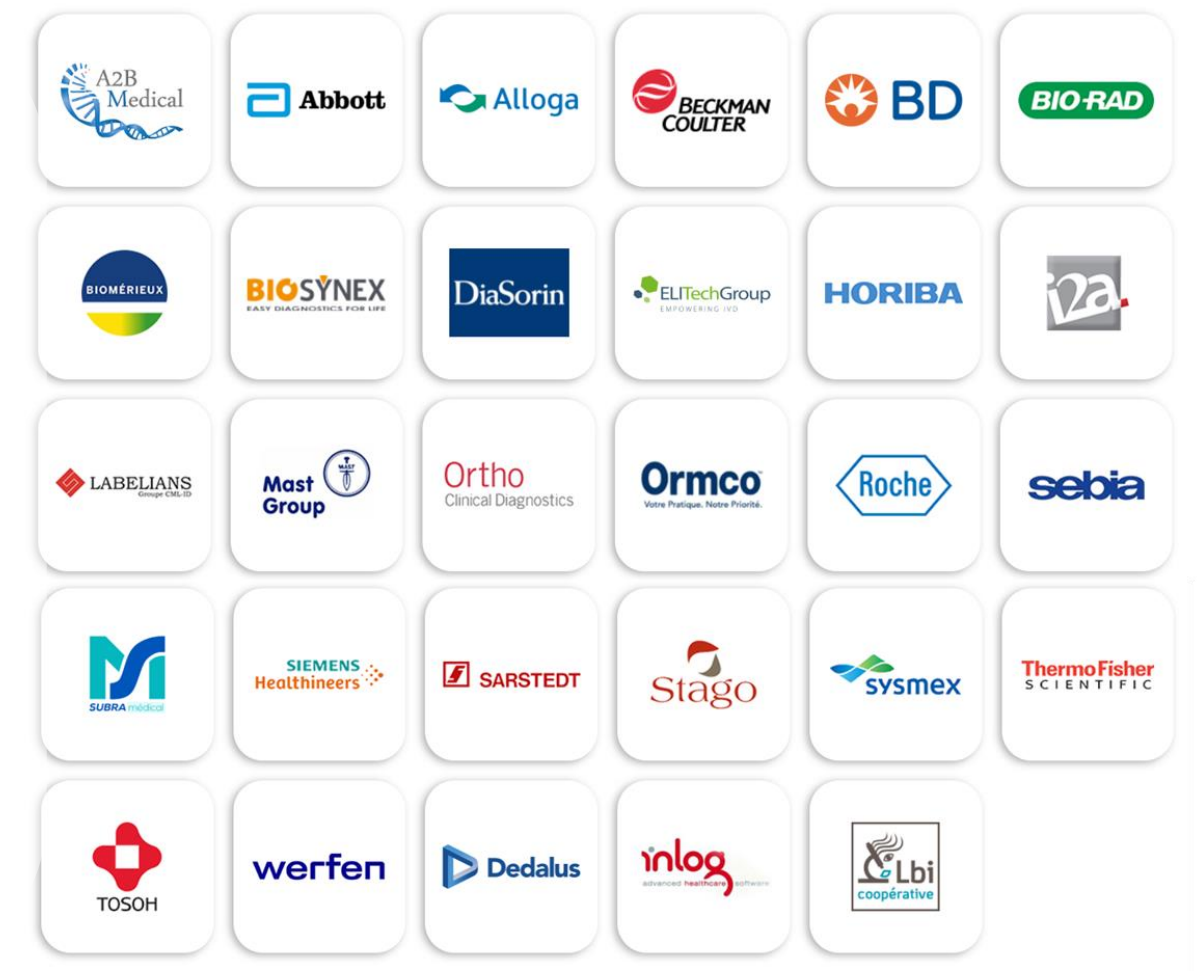

## L'inscription des nouveaux clients

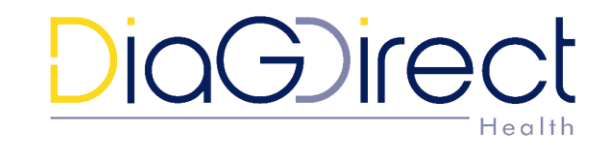

#### **Prérequis**

- Faire la demande du code de préinscription à : <u>https://giediagdirect.com/contact/</u>
- Avant d'entamer la procédure, se munir des éléments suivants :
  - Code de préinscription fourni par le GIE DIAGDIRECT
  - TVA intracommunautaire
  - SIRET par établissement
  - Code DNO (Fournis pas les fournisseurs, il y a en un par fournisseur et établissement)

#### Principe

Votre compte se crée sur la base du SIREN, puis vous y ajoutez vos établissements rattachés (SIRET)

Il est nécessaire de faire une demande de mise en relation avec un fournisseur pour le ou les établissements créés

L'inscription est validée une fois que le fournisseur a validé la demande de mise en relation

## L'inscription en 3 étapes

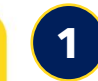

#### Création du compte

Créer un compte sur la nouvelle plateforme

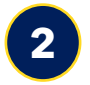

#### **Création des établissements**

Une fois le compte créé, se connecter sur la nouvelle plateforme pour créer ses établissements (SIRET)

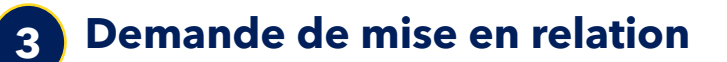

Sur la nouvelle plateforme, faire une demande de mise en relation auprès d'un fournisseur pour un ou plusieurs de ses établissements

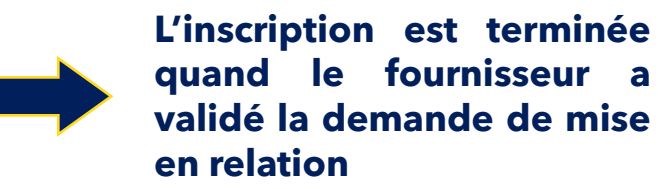

DiaGirect

⇒ Connectez vous au portail <u>www.giediagdirect.com</u>

 $\Rightarrow$  Cliquer sur Connexion au portail  $\rightarrow$ (in) 🌺 🌔 DiaGDirect Qui sommes-nous ? Nos solutions clients Actualités Les fournisseurs Contact **Connexion au portail** ioG)rect 8 mm · · · . . loGirect 🔺 🕫 🖁 O O Commandes 0 Di Filtuer 17 commande 0 0 E 10 lignes \* 0 LE PORTAIL DES PROFESSIONNELS DE LA SANTE ET DU DIAGNOSTIC IN VITR En savoir plus 💙 **DiaGDirect** lance sa nouvelle solution de digitalisation

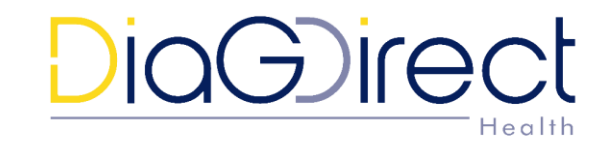

#### $\Rightarrow$ Cliquer sur Créer un compte

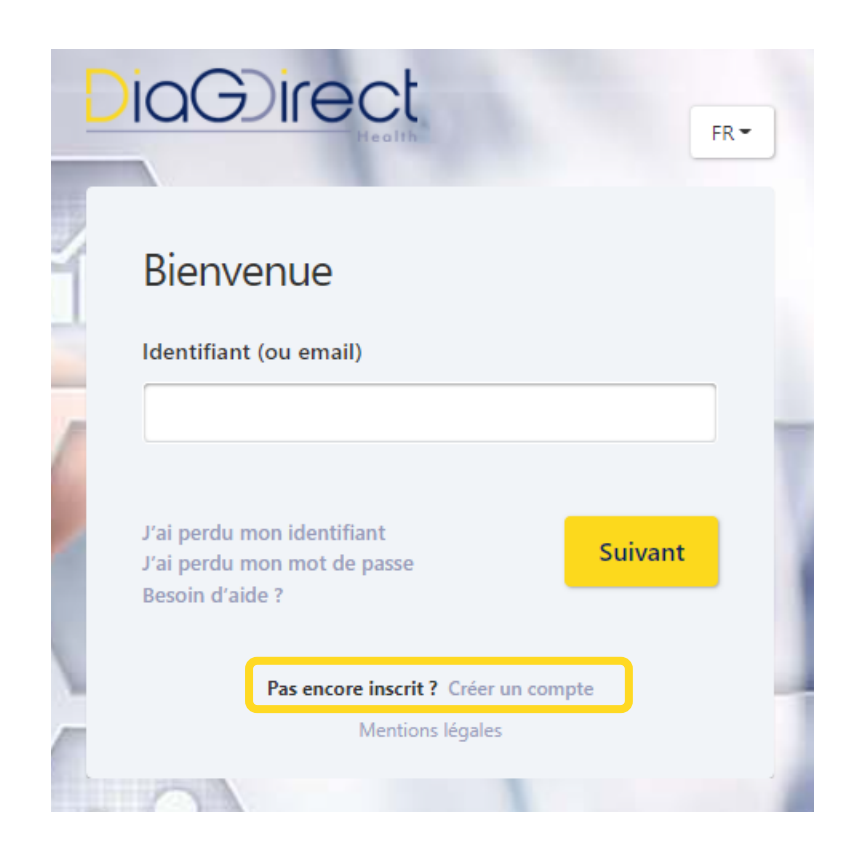

| Merci de remplir le formulaire ci-dessous          | •                               |
|----------------------------------------------------|---------------------------------|
| nformations de contact                             |                                 |
| Nom *                                              | Prénom *                        |
|                                                    |                                 |
| Fonction                                           | Numéro de téléphone             |
| Adresse email *                                    | Confirmez votre adresse email * |
| Langue des notifications *                         |                                 |
| Aucune sélection                                   | 0 *                             |
|                                                    |                                 |
| ode de préinscription 🥠                            |                                 |
| Code de preinscription communique par votre parter | naire *                         |
|                                                    |                                 |

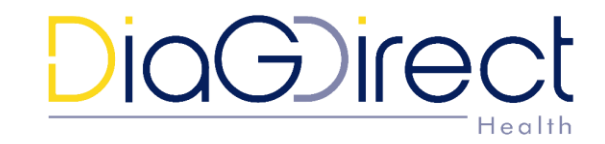

 $\Rightarrow$  Renseigner les informations de contact

 ⇒ Saisir le code de préinscription récupéré préalablement auprès du GIE DIAGDIRECT
⇒ Passer à l'étape suivante

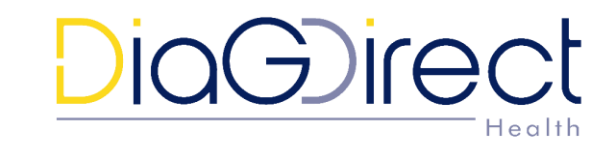

| Préinscription                                                  | Etape 1/2 Et                          | ape 2/2 |
|-----------------------------------------------------------------|---------------------------------------|---------|
| nformations sur votre entreprise                                |                                       |         |
| Mon identification 👴                                            |                                       |         |
| Pays de la domiciliation de votre société *                     |                                       |         |
| Aucune sélection 👻                                              |                                       |         |
| Etes-vous assujetti à la taxe sur la valeur ajoutée (TVA) ? 🖲 O | ui O Non                              |         |
| Type identifiant fiscal *                                       | Identifiant fiscal *                  |         |
| Aucune sélection 👻                                              |                                       |         |
|                                                                 | Confirmez votre identifiant fiscal *  |         |
| Type identifiant légal                                          | Identifiant légal                     |         |
| Aucune sélection 👻                                              |                                       |         |
|                                                                 | Confirmez votre identifiant légal     |         |
|                                                                 | < Étape précédente Valider ces inform | nations |

- ⇒ Renseigner le numéro de TVA Intracommunautaire de son entreprise
- ⇒ Le numéro de SIREN (Identifiant légal) est complété automatiquement après la saisie du TVA intracommunautaire
- $\Rightarrow$  Valider ces informations

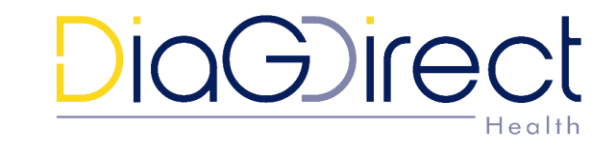

#### ⇒ Renseigner la raison sociale et l'adresse de la société ⇒ Cliquez sur Valider

| Raison sociale ^                                                   |                  |                            |
|--------------------------------------------------------------------|------------------|----------------------------|
| PALAU BEGLES                                                       |                  |                            |
| Nom commercial                                                     |                  |                            |
|                                                                    |                  |                            |
| Adresse *                                                          |                  |                            |
| 486 ROUTE DE TOULOUSE                                              |                  |                            |
| Complément d'adresse                                               |                  |                            |
|                                                                    |                  |                            |
| Code Postal *                                                      | Ville *          |                            |
| 33130                                                              | BEGLES           |                            |
| Etat/Région                                                        | Pays             |                            |
|                                                                    | France           |                            |
| Si votre entreprise dispose d'un identifiant électronique, merci o | le le renseigner |                            |
|                                                                    |                  | 0                          |
|                                                                    |                  |                            |
|                                                                    |                  | < Étape précédente Valider |
|                                                                    |                  | Annuler ma préinscription  |
|                                                                    |                  |                            |

 ⇒ L'étape 1 est terminée.
⇒ Les identifiants de connexion à la plateforme sont envoyés par mail afin de passer à l'étape 2

#### Demande de préinscription terminée

Votre demande de préinscription a bien été prise en compte.

Vos identifiants vous seront envoyés par email.

Fermer

DiaGirect

[DiaGDirect] Création de votre compte

Cmardi 15 mars 2022 08:58:55

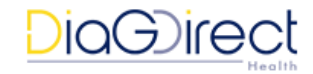

#### Madame, Monsieur,

Votre demande de préinscription a été approuvée.

Vous pouvez dès à présent vous connecter au portail avec vos identifiants :

Identifiant : FR964291288041 Mot de passe provisoire : H6-xbbyr

Pour bénéficier des services du portail, vous devez vous connecter aux fournisseurs de votre communauté (via le menu Fournisseurs/Se connecter avec un fournisseur).

Si vous souhaitez vous connecter avec les établissements de vos fournisseurs, vous devez d'abord ajouter vos établissements (via votre profil : Entreprises/ Établissements)..

J'accède à mon espace

L'équipe support.

 ⇒ Se connecter avec les identifiants reçus par email (si vous ne l'avez pas reçu, vérifier votre répertoire spam ou courrier indésirable)
⇒ Valider les CGU

|   |                                                                                                    | FR                         | ۶ - |
|---|----------------------------------------------------------------------------------------------------|----------------------------|-----|
| l | Bienvenue sur le portail                                                                                                    |                            |     |
|   | Prenez quelques instants pour paramètrer les notifications que vous souhaitez recevoir par ema<br>notifications essentielles à l'exécution des prestations du portail sont activées par défaut.<br>Vous pourrez les modifier par la suite sur votre compte utilisateur. | ail. Les alertes emails de |     |
|   | Notification par email 0                                                                                                    | Tout activer               |     |
|   | Mon compte utilisateur 🜑                                                                                                    | Désactivé 👻                |     |
|   | Actualités 🌑                                                                                                    | Désactivé -                |     |
|   | Avant d'accéder au portail et bénéficier de tous les services proposés, vous devez accepter les c                                                                                                    | conditions générales :     |     |
| 1 | J'accepte les conditions générales d'utilisation du portail                                                                                                    | Voir les CGU du portail    |     |
|   | J'accepte les conditions générales d'utilisation DIAGDIRECT                                                                                                    | Voir les CGU DIAGDIRECT    |     |
|   |                                                                                                    | Valider<br>Se Déconnecter  |     |

## Etape 2 - Créer le(s) établissement(s)

AXE SIX PORCHE PONTOISE

Mon compte Entreprises

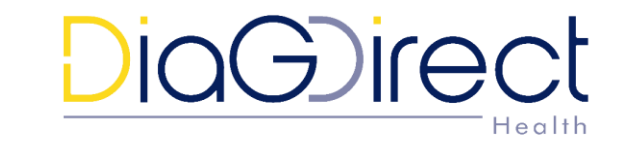

| Société                                             | Informations complémentaires           | Etablissements    |
|-----------------------------------------------------|----------------------------------------|-------------------|
| importer un logo                                    |                                        |                   |
| Mon identification 0                                |                                        |                   |
| Numéro de TVA Intracommunautaire                    | :                                      | FR96 4291         |
| Code APE                                            |                                        |                   |
| Raison sociale *                                    |                                        |                   |
| AXE SIX PORCHE PONTOISE                             |                                        |                   |
| Nom commercial                                      |                                        |                   |
| Adresse *                                           |                                        |                   |
| RUE FRANCOIS MITTERRAND                             |                                        |                   |
| 3<br>AXE SIX PORCHE P<br>Société                    | ONTOISE<br>Informations complémentaire | es Etablissements |
| Mes établissements 👔                                |                                        |                   |
|                                                     |                                        | 10 lignes 👻       |
| + Ajouter un établissement                          |                                        |                   |
| + Ajouter un établissement<br>Nom Etablissement + I | d. Etablisseme Type d'établissement    | Adresse Pays St   |

Après connexion, compléter les informations en créant le(s) établissement(s) correspondant à l'entité juridique sur laquelle le compte a été créé

Ajouter un établissement pour AXE SIX PORCHE PONTOISE

| Identification de l'établissement |                                                                |  |  |  |
|-----------------------------------|----------------------------------------------------------------|--|--|--|
| dentifiant de l'établissement *   | Nom de l'établissement*                                        |  |  |  |
| 42912880400029                    | AXE SIX                                                        |  |  |  |
| Type d'établissement*             | Siège social                                                   |  |  |  |
| Etablissement Principal 🔹 🅦       | Cet établissement est le siège social de l'entité<br>juridique |  |  |  |
| Adresse                           |                                                                |  |  |  |
|                                   |                                                                |  |  |  |
| Complément d'adresse              |                                                                |  |  |  |
|                                   |                                                                |  |  |  |
| Code Postal                       | Ville                                                          |  |  |  |
|                                   |                                                                |  |  |  |
| Etat/Région                       | Pays*                                                          |  |  |  |
|                                   | France \$                                                      |  |  |  |
|                                   |                                                                |  |  |  |

## Etape 3 - Demander la mise en relation avec un fournisseur

# DiaGirect

## **DiaG**irect

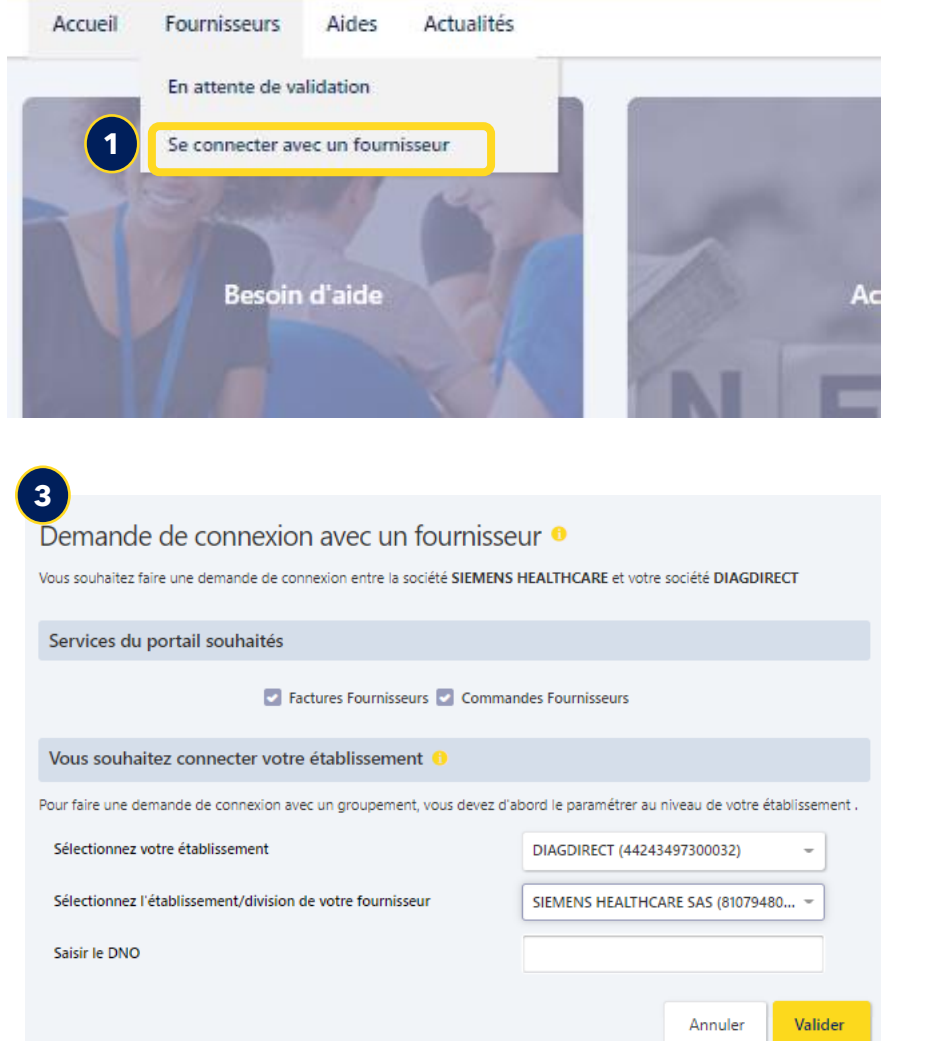

| A2B Medical<br>A2B MEDICAL                                         | Abbott<br>ABBOTT FRANCE            | Abbott            | Alloga FRANCE          | ECCEPTER<br>Min Leafter France | BECTON DICKINSON FRANCE | BIO-RAD FRANCE       |
|--------------------------------------------------------------------|------------------------------------|-------------------|------------------------|--------------------------------|-------------------------|----------------------|
| Se connecter                                                       | Se connecter                       | Se connecter      | Se connecter           | Se connecter                   | Se connecter            | Se connecter         |
| BIOMERIEUX                                                         | BIOSÝNEX                           | DIAGNOSTICA STAGO | DiaSorin<br>DiaSorin   |                                |                         |                      |
| Se connecter                                                       | Se connecter                       | Se connecter      | Se connecter           | Se connecter                   | Se connecter            | Se connecter         |
| HORIBA<br>HORIBA ABX                                               | HORIBA<br>HORIBA FRANCE SAS        | 12A               | LABELIANS<br>LABELIANS | <u>El</u> Lbi                  | MAST DIAGNOSTIC         | Rego<br>ORMCO FRANCE |
| Se connecter                                                       | Se connecter                       | Se connecter      | Se connecter           | Se connecter                   | Se connecter            | Se connecter         |
| Ortho<br>Clinical Diagnostics<br>ORTHO CLINICAL DIAGNOSTICS FRANCE | (Rote)<br>ROCHE DIAGNOSTICS FRANCE | SARSTEDT          | <b>Sedia</b><br>Sedia  | SIEMENS<br>Healthineers        | SUBRA MEDICAL           | SYSMEX FRANCE        |
| Se connecter                                                       | Se connecter                       | Se connecter      | Se connecter           | Se connecter                   | Se connecter            | Se connecter         |
| TermoFisher<br>THERMOFISHER DIAGNOSTICS                            | TOSOH EUROPE                       | werfen<br>Werfen  |                        |                                |                         |                      |
| Se connecter                                                       | Se connecter                       | Se connecter      |                        |                                |                         |                      |

⇒ Sélectionner les services auxquels vous souhaitez accéder auprès du fournisseur concerné : commandes, factures ou les deux

- $\Rightarrow$  Choisir votre établissement
- ⇒ Saisir le code DNO fourni par le fournisseur et correspondant à l'établissement

(https://giediagdirect.com/nos-membres/)

#### Contacter notre support technique

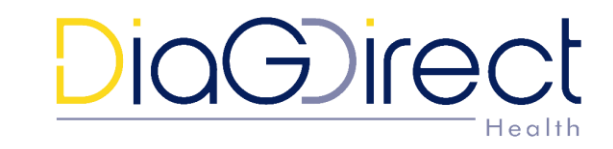

En cas de problème ou question vous pouvez utiliser l'un de nos canaux suivants :

Notre formulaire Web : <u>https://sypharma.zendesk.com/hc/fr/requests/new</u>

Par email : <u>support.diagdirect@sypharma.zendesk.com</u>

Par téléphone : 01 49 09 87 00

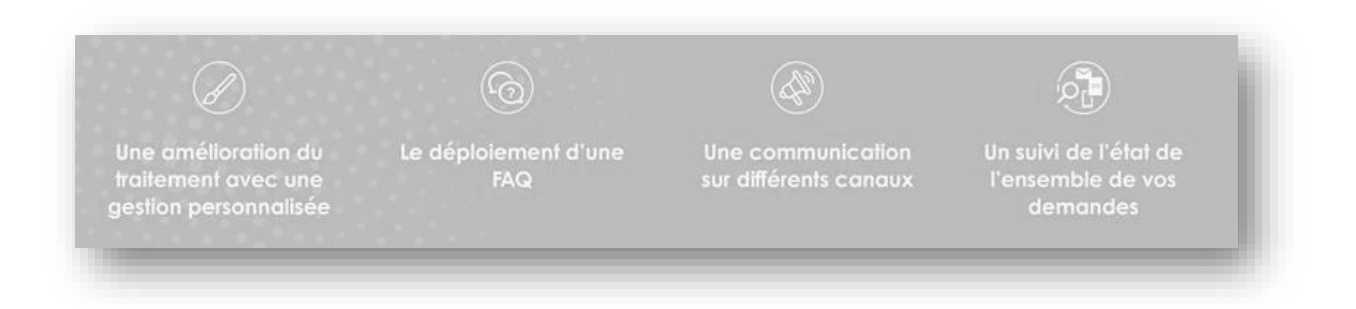